#### AESPcLink Sample Shipment

Please use this document as a guide on how to file your shipments. This is a sample shipment and the information is fictitious. All guide notes are written in blue ink. It will help if you review this document thoroughly, along with the help information, prior to contacting AES Support.

Note: This is just an example. Do not duplicate the information that appears in this document.

In order to begin, login to AESPcLink to access the Main Menu. Select "Create New Shipment" as highlighted below.

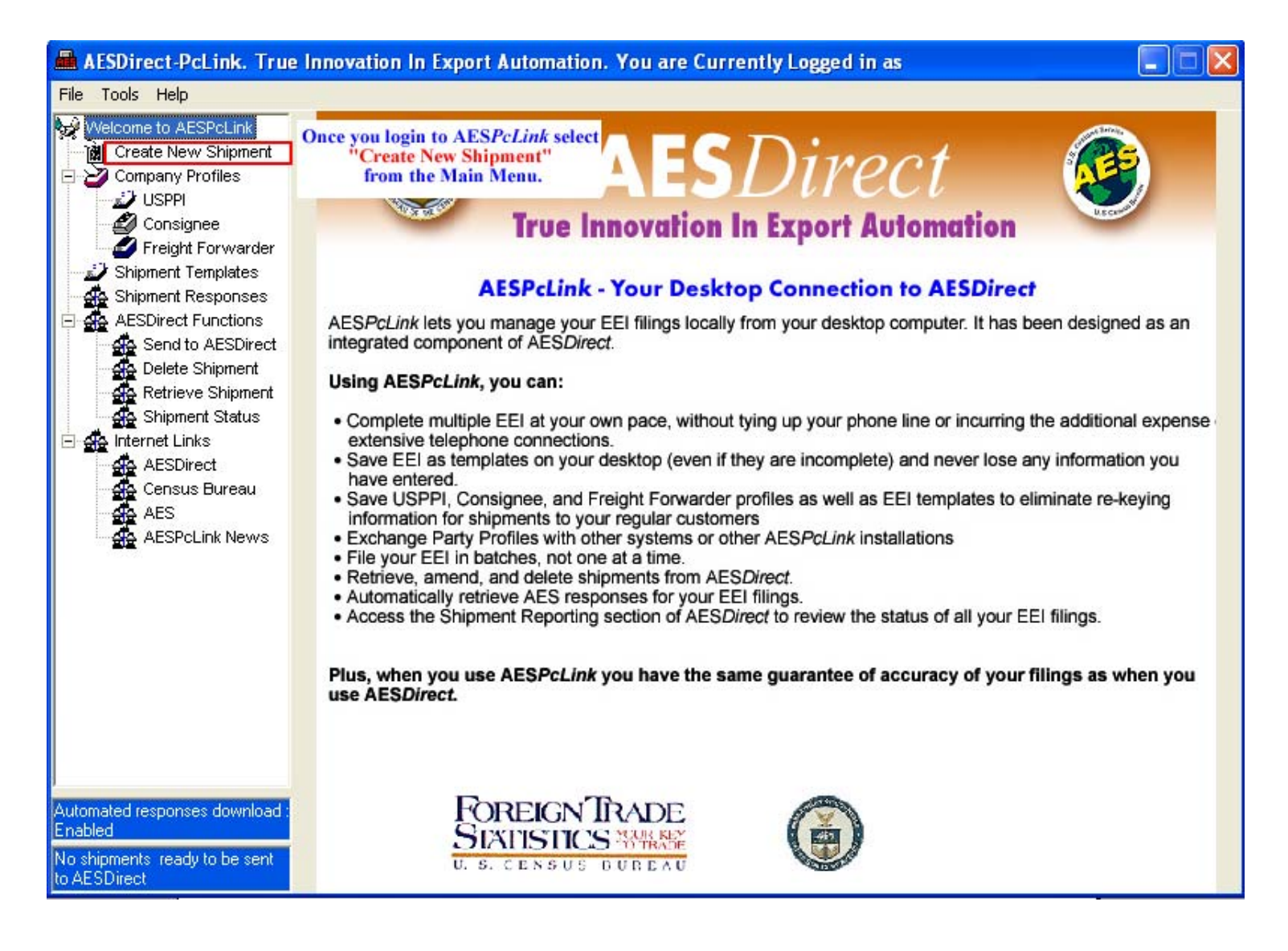

## **Shipment Information – Mandatory Section**

#### The "Shipment Information" tab is the first section.

You can access the AES*PcLink* "Help" feature by pressing the "F1" function key from the section that you would like more information on.

Be sure to scroll down with the vertical scroll bar to access all of the fields in this section.

| AESDirect-PcLink. True                                                                                                    | e Innovation In Export Automat                                                                                                    | ion. You are Currently Log                                                         | gged in as                                                                                     |                                  |
|----------------------------------------------------------------------------------------------------|----------------------------------------------------------------------------------------------------|------------------------------------------------------------------------------------|------------------------------------------------------------------------------------------------|----------------------------------|
| File Tools Help                                                                                                    | Press F1 to bring                                                                                                    | up a HELP page that provides                                                       | s information on each field and                                                                | d when it's required, etc.       |
| Welcome to AESPcLink<br>Create New Shipment<br>Company Profiles<br>USPPI<br>Consignee<br>Freight Forwarder<br>Shipment Templates<br>Shipment Responses | Edit Shipment                                                                                                    |                                                                                    | Sche                                                                                           | dule B Number in Use             |
|                                                                                                    | Shipment Information USPPI Ut                                                                                                    | . Consignee Commodities Inf                                                        | t. Consignee   Freight Forward                                                                 | er   Equipment Details           |
|                                                                                                    | E-mail <u>R</u> esponse Address:                                                                                                    | you@yourcompany.com                                                                |                                                                                                | <u> </u>                         |
|                                                                                                    | Shipment Reference Number:                                                                                                    | MustBeUnique                                                                       | Shipment Refere<br>must be uniqu                                                               | nce Number<br>ie forever         |
| AESDirect Functions     Send to AESDirect                                                                                                    | Transportation Reference Number:                                                                                                    |                                                                                    | Transportation Re<br>is for vessel s                                                           | eference Number<br>hipments only |
| Retrieve Shipment                                                                                                    | Origin State:                                                                                                    | MD:Maryland                                                                        | •                                                                                              |                                  |
| E AESDirect                                                                                                    | Foreign Trade <u>Z</u> one:                                                                                                    |                                                                                    |                                                                                                |                                  |
| Census Bureau                                                                                                    | Port of Export:                                                                                                    | 1305 Lookup th                                                                     | Use Lookup function to locate<br>the city for the Port of Export and<br>Country of Destination |                                  |
|                                                                                                    | Country of Destination:                                                                                                    | JP Lookup                                                                          | for your shipment                                                                              |                                  |
|                                                                                                    | Port of <u>Unlading</u> :                                                                                                    | Lookup Po                                                                          | ort of unlading is for vessel shipmen<br>or air shipments to/from Puerto Rice                  | ts                               |
|                                                                                                    | <u>D</u> eparture Date:                                                                                                    | 06/30/09 (mm/dd/yy) [                                                              | Departure Date is date of export<br>out of United States                                       |                                  |
|                                                                                                    |                                                                                                    | Method of Transportation w                                                         | when goods depart U.S.                                                                         | -                                |
|                                                                                                    | Mode of Transport:                                                                                                    | Air                                                                                | <b>_</b>                                                                                       |                                  |
|                                                                                                    | Carrier SCAC/ <u>I</u> ATA:                                                                                                    | AA Lookup IA                                                                       | Use Lookup function to locate th<br>ATA Code (Air) or SCAC (all other                          | he<br>modes)                     |
|                                                                                                    | Conveyance <u>N</u> ame:                                                                                                    | American Airlines                                                                  |                                                                                                |                                  |
|                                                                                                    | Vessel Fl <u>ag</u> :                                                                                                    | All black labeled fie                                                              | elds are optional                                                                              |                                  |
|                                                                                                    | In <u>b</u> ond Type:                                                                                                    | None Selected                                                                      | Inbond Shi<br>required                                                                         | pments aren't<br>to be filed     |
|                                                                                                    | Import Entry Number:                                                                                                    |                                                                                    | in AES per                                                                                     | FTR 30.37(e)                     |
|                                                                                                    | Is this shipment a Routed Transactic<br><b>Press F1 to bring up a HELP pa</b><br>Are USPPI and Ultimate Consignee (<br>10% or greater interest in compa<br>Is any commodity on this shipment h | n?<br>ge to learn more about Routed Transi<br>elated companies?<br>ny<br>azardous? | C Yes ⓒ No<br>actions.<br>C Yes ⓒ No<br>C Yes ⓒ No                                             | •                                |
|                                                                                                    | Use Vertical Scrollbar to Access                                                                                                    | All Data Fields                                                                    |                                                                                                | Clear Section                    |
|                                                                                                    | Be sure to scroll down to access the enti-                                                                                                    | re Commodity Line section.                                                         | 11                                                                                             |                                  |
|                                                                                                    |                                                                                                    | <u>S</u> ave Shipment                                                              | Sa <u>v</u> e as Template                                                                      | Load Lemplate                    |

### **United States Principal Party in Interest (USPPI) – Mandatory Section**

The "USPPI" section is the second tab.

**Note:** The USPPI is the company in the United States that is receiving monetary benefit for the goods being shipped. The USPPI address must be the address where goods begin their journey to the port of export. It MUST be an address located in the United States or Puerto Rico.

| 📠 AESDirect-PcLink. True                      | Innovation In Export            | Automation. You a    | re Currently Lo       | ogged in as                                                       |                         |
|-----------------------------------------------|---------------------------------|----------------------|-----------------------|-------------------------------------------------------------------|-------------------------|
| File Tools Help                               | Press F                         | 1 to bring up a HELP | page that provide     | es information on each field and w                                | hen it's required, etc. |
| 🙀 Welcome to AESPcLink                        | Edit Shipment                   |                      |                       | Schedul                                                           | e B Number in Use       |
| Create New Shipment                           | Shipment Information The U.S. P | Ult. Consignee       | Commodities   li      | nt. Consignee   Freight Forwarder                                 | Equipment Details       |
| Freight Forwarder                             | <u>C</u> ompany Name:           | 123 Company          |                       |                                                                   |                         |
| Shipment Templates                            | ID Num <u>b</u> er:             | 123456789            | Suffi <u>x</u> :      | If Foreign Entity, use Passport<br>number backfilled with zeroes. |                         |
| AESDirect Functions                           | I <u>D</u> Type:                | EIN                  | -                     |                                                                   |                         |
| Retrieve Shipment                             | Address Line <u>1</u> :         | 1 Profit Place       |                       |                                                                   |                         |
| Shipment Status                               | Address Line <u>2</u> :         |                      |                       | Address point by address of                                       | han and a               |
| AESDirect                                     | City:                           | Suitland             |                       | begin their journey to<br>Must be address in the Uni              | port.<br>ted States.    |
| AES                                           | Stat <u>e</u> :                 | MD:Maryland          |                       | •                                                                 |                         |
| - 33 - 9387                                   | Country:                        | US                   |                       |                                                                   |                         |
|                                               | Postal Code:                    | 20746                |                       |                                                                   |                         |
|                                               | Contact First Name:             | lam                  | Contact M             | <u>M</u> iddle Initial:                                           |                         |
|                                               | Contact Last <u>N</u> ame:      | Selling              | Names mus<br>and cann | st have at least two letters<br>not contain punctuation           |                         |
|                                               | Phone Number:                   | (987)-654-3211       | Phone Number can      | not contain punctuation or spaces.                                |                         |
| Automated responses download :<br>Enabled     |                                 |                      |                       | Create Profile Load Profile                                       | Clear Section           |
| No shipments ready to be sent<br>to AESDirect |                                 |                      | Save Shipment         | Sa <u>v</u> e as Template                                         | Load Template           |

### **Ultimate Consignee – Mandatory Section**

The "Ultimate Consignee" section is the third tab.

**Note:** The Ultimate Consignee is the person, party or designee that is located abroad and actually receives the export shipment. This party may be the end-user or Foreign Principal Party in Interest (FPPI).

| AESDirect-PcLink. True                               | Innovation In Export                                                | t Automation. You are                                            | Currently Logge                                  | d in as                                                                                                    |                                                                     |
|------------------------------------------------------|---------------------------------------------------------------------|------------------------------------------------------------------|--------------------------------------------------|----------------------------------------------------------------------------------------------------|---------------------------------------------------------------------|
| File Tools Help                                      | Press                                                               | F1 to bring up a HELP pa                                         | ge that provides inf                             | formation on each field a                                                                                                    | d when it's required, etc.                                          |
| 🙀 Welcome to AESPcLink                               | Edit Shipment                                                       | _                                                                |                                                  | Sch                                                                                                    | edule B Number in Use                                               |
| Create New Shipment                                  | Shipment Information                                                |                                                                  | Commodities   Int. C                             | onsignee   Freight Forwa                                                                                                    | der   Equipment Details  <br>                                       |
| - Preight Forwarder                                  | Company Name:                                                       | XYZ Lompany                                                      |                                                  |                                                                                                    |                                                                     |
| Shipment Templates                                   | Address Line <u>1</u> :                                             | 1 Purchase Place                                                 |                                                  |                                                                                                    |                                                                     |
| AESDirect Functions                                  | Address Line <u>2</u> :                                             |                                                                  |                                                  |                                                                                                    |                                                                     |
| Retrieve Shipment                                    | City:                                                               | Okinawa                                                          |                                                  |                                                                                                    |                                                                     |
| 다 슈스 Internet Links                                  | Stat <u>e</u> :                                                     |                                                                  |                                                  | Lookup                                                                                                    |                                                                     |
| AESDirect<br>Census Bureau<br>AES<br>AESPcl ink News | Co <u>u</u> ntry:<br>Postal Code:                                   | JP Lookup                                                        | State<br>te<br>Pue<br>Ce                         | <ul> <li>included to accommodate<br/>o Mexico and shipments to an<br/>erto Rico. In these instances, o<br/>ountry code first, and then the<br/>allows the entry of the state of</li> </ul> | hipments<br>1 from<br>enter the<br>system<br>sode.                  |
|                                                      | Contact First Name:                                                 | [                                                                | <br>Contact <u>M</u> iddle                       | e Initial:                                                                                                    |                                                                     |
|                                                      | Contact Last <u>N</u> ame:                                          | [                                                                | Keep in m<br>If you of<br>However, if you        | ind that black labeled fields ar<br>omit them, you will not get an<br>i include them, they are subject                                                                                     | e optional.<br>error.<br>et to validations.                         |
|                                                      | Phone Number:                                                       |                                                                  |                                                  |                                                                                                    |                                                                     |
| Cargo S<br>Automated responses download :<br>Fnabled | Sold En Route<br>old En Route - If you do not<br>Consignee informat | know the ultimate consignee b<br>ion must be updated within 4 (I | cause your cargo will<br>our) days of exportatio | be sold while at sea or in the<br>on or as soon as the informatic<br>Cre <u>a</u> te Profile Load P <u>r</u> c                                                                             | air, click on "Sold En Route."<br>n is known.<br>file Clear Section |
| No shipments ready to be sent<br>to AESDirect        |                                                                     | 2                                                                |                                                  | Sa <u>v</u> e as Template                                                                                                    | Load Template                                                       |

## **Intermediate Consignee – Conditional Section**

The Intermediate Consignee (fifth tab) is the person or entity in the foreign country that acts as an agent for the principal party in interest with the purpose of effecting delivery of items to the Ultimate Consignee. This section requires information similar to the "Ultimate Consignee" section.

## **Freight Forwarder – Conditional Section**

The Freight Forwarder (sixth tab) is a U.S. entity with Power of Attorney or written authorization filing on behalf of the USPPI. If the USPPI is filing, there is not a Freight Forwarder. There is only a carrier.

**Note:** *The Intermediate Consignee and Freight Forwarder are conditional sections. Populate them ONLY if they are applicable.* 

**Equipment Details – Optional Section** 

for Filer's use (seventh tab)

#### **Commodity Line(s) – Mandatory Section**

The "**Commodities**" section is the fourth tab and **Commodity Line 1** will appear in the selection box once you complete the first commodity. Up to 99 commodity lines can be added per shipment. You can opt to use Schedule B or HTS classifications, however, you must remain consist throughout the entire shipment.

**Note:** A shipment is defined as merchandise shipped from one USPPI to one consignee in a single country of destination, on a single carrier, on the same day, valued over \$2500 per Schedule B, or when a license is required.

Once you scroll through and complete the commodity line(s), select the "Save Shipment" at the end of the section.

| AESDirect-PcLink. True                       | Innovation In Export Auton          | nation. You    | i are Currently Lo     | ogged in as                |                                    |                                  |
|----------------------------------------------|-------------------------------------|----------------|------------------------|----------------------------|------------------------------------|----------------------------------|
| File Tools Help                              | Press F1 to br                      | ing up a HE    | LP page that provide   | es information on each     | field and w                        | hen it's required, etc.          |
| Welcome to AESPcLink                         | Edit Shipment                       |                |                        |                            | Schedu                             | e B Number in Use                |
| Create New Shipment     Company Profiles     | Shipment Information USPPI          | Ult. Consigne  | e Commodities          | Int. Consignee   Freigh    | t Forwarder                        | Equipment Details                |
| USPPI                                        | Comm. # Schedule B or HTS Nur       | nber Commo     | dity Description       |                            | Veh.                               |                                  |
| Streight Forwarder                           | 1 1905310000                        | miniatau       | ure chocolate chip coo | okies                      | 0                                  | New Commod <u>i</u> ty           |
| 🚽 Shipment Templates                         |                                     |                |                        |                            |                                    | Delete All                       |
| A AESDirect Functions                        |                                     |                |                        |                            |                                    |                                  |
| Send to AESDirect                            | Commodity 1                         |                |                        | 0.0000.000                 | n ontor in the S                   | Sahadula R or                    |
| Delete Shipment                              | Schedule B or HTS Number:           | 190531000      | 0                      | Lookup HTS Num<br>Quantity | ber, the Units<br>are populated.   | for 1st and 2nd<br>Do not change |
| E 🛖 Shipment Status                          | Commodity Description:              | miniature      | chocolate chip cook    | ies                        | its in either dro                  | pdown box.                       |
|                                              | Marks & Numbers:                    |                |                        |                            |                                    |                                  |
| AES                                          |                                     | ,              |                        | If Unit is "X No Unit Rea  | uired" or "Nor                     | ic Selected"                     |
| AESPcLink News                               |                                     |                | _                      | do no put anything in corr | responding Qu                      | antity field.                    |
|                                              | 1st Quantity:<br>Numbers Only       | 840            | Units for 1st Quan     | tity: KG:kilograms         |                                    | <u> </u>                         |
|                                              | 2nd Quantity:                       |                | Units for 2nd Quar     | ntity: None Selected       |                                    | •                                |
|                                              | V <u>a</u> lue:                     | 3500           | <br>(Whole U.S. Dolla  | [8]                        |                                    |                                  |
|                                              | <u>G</u> ross Weight:               | 840            | <br>(Whole Kilograms)  |                            |                                    |                                  |
|                                              |                                     |                | Choose the ap          | propriate Export Code fro  | om drop down                       | list.                            |
|                                              | Export Code:                        | OS:Genera      | l exports (all others) |                            |                                    | •                                |
| Automated responses download :<br>Enabled    | Origin of Goods:                    | O Domesti      | c C Foreign C          | None                       |                                    |                                  |
| No shipments ready to be sent<br>o AESDirect |                                     |                | Choose the m           | annanziata License Tuna G  | nam dean dawa                      | list                             |
|                                              | License Tupe:                       | C33/N          | LI B (No License Beg   | jired-All Others)          | ioni urop uowi                     | <b>T</b>                         |
|                                              | License rype.                       | 1000.1         |                        |                            |                                    |                                  |
|                                              | Export License Number:              |                |                        | If ships<br>the system     | nent is license<br>will require fi | d,<br>uther                      |
|                                              | ECC <u>N</u> :                      |                |                        | information that           | is provided on                     | the license.                     |
|                                              | DDTC Exemption Number:              | None           | Selected               |                            |                                    | -                                |
|                                              | DDTC Registration Number:           |                |                        |                            |                                    | •                                |
|                                              |                                     | ,              | If the                 | commodity is a Self-Propo  | elled Used Veh                     | nicle                            |
|                                              | Use Vertical Scrollbar to Act       | ess All Data   | dity Line section      | Add/Edit Used Ve           | hicles                             | Clear Section                    |
|                                              | be sure to seron down to access the | - entire Commo | Juny Line section.     |                            |                                    |                                  |
|                                              |                                     |                | <u>S</u> ave Shipment  | Sa <u>v</u> e as Tem       | nplate                             | L <u>o</u> ad Template           |

## Save Shipment

Once you save the shipment, you will receive the first pop-up window verifying the address of the USPPI.

If you have any errors, instead you will receive a pop-up window detailing what information is missing or incorrect.

| AESDirect-PcLink. True                                                                                                    | Innovation In Export Automation. You                                                                                                    | i are Currently Logg                                                                                                    | ed in as                   |                        |
|----------------------------------------------------------------------------------------------------|----------------------------------------------------------------------------------------------------|----------------------------------------------------------------------------------------------------|----------------------------|------------------------|
| File Tools Help                                                                                                    |                                                                                                    |                                                                                                    |                            |                        |
| Welcome to AESPcLink                                                                                                    | Saving a Shipment                                                                                                    |                                                                                                    | Scher                      | lule B Number in Use   |
| Create New Shipment<br>Company Profiles<br>USPPI<br>Consignee<br>Freight Forwarder<br>Shipment Templates<br>Shipment Responses<br>AESDirect Functions<br>Send to AESDirect<br>Delete Shipment<br>Shipment Status<br>Internet Links<br>AESDirect<br>Census Bureau<br>AES<br>AESDirect<br>Census Bureau<br>AES | Shipment Information       USPPI       Utt. Consigned         E-mail Response Address:       you@you         Shipment Reference Number:       MustBeU         Transportation Reference Number:       MustBeU         Origin State       Saving a Shipment         Foreign T       Image: Shipment State State St | e Commodities Int. (<br>ircompany.com<br>nique<br>below address is the USPF<br>all export transactions the<br>which the merchandise act | Consignee Freight Forwards | er   Equipment Details |
| This is the first p<br>as the location when<br>Otherwise Clin                                                                                                    | oop-up window requesting verification of the<br>te the merchandise began its journey. Revi<br>Click "OK" if the address is correct.<br>ck "Cancel" and correct the address in the                                                                                                    | ne USPPI address<br>ew the address then:<br>USPPI section.                                                                              |                            | •                      |
| Automated responses download :<br>Enabled                                                                                                    | Use Vertical Scrollbar to Access All Data                                                                                                    | Fields                                                                                                    |                            | Clear Section          |
| No shipments ready to be sent<br>to AESDirect                                                                                                    |                                                                                                    | Save Shipment                                                                                                    | Sa <u>v</u> e as Template  | Load Template          |

#### Save Successful

If there aren't any errors, you will receive notice that the save was completed successfully. Click "**OK**" and then select "**Send to AESDirect**" from the left hand navigation menu.

| 📇 AESDirect-PcLink. True                      | Innovation In Export Automat     | tion. You are Currently Logged in as        |                   |                   |
|-----------------------------------------------|----------------------------------|---------------------------------------------|-------------------|-------------------|
| File Tools Help                               |                                  |                                             |                   |                   |
| Welcome to AESPcLink                          | Saving a Shipment                |                                             | Schedule          | e B Number in Use |
| Create New Shipment                           | Shipment Information USPPI Ut    | t. Consignee   Commodities   Int. Consignee | Freight Forwarder | Equipment Details |
| Consignee                                     | E-mail <u>R</u> esponse Address: | you@yourcompany.com                         |                   |                   |
| Shipment Templates                            | Shipment Reference Number:       | MustBeUnique                                | ]                 |                   |
| AESDirect Functions                           | Transportation Reference Number: |                                             |                   |                   |
| Retrieve Shipment                             | Ongin State:                     | MD:Maryland                                 | 1                 |                   |
| AESDirect                                     | Foreign Trade ⊒one: Save         |                                             |                   |                   |
| AES<br>AES<br>AESPCLink News                  | Port of Export:                  | Save completed successfully.                |                   |                   |
|                                               | Country of Destination           | ОК                                          |                   |                   |
|                                               | Departure Date:                  | 06/30/09 (mm/dd/yy)                         |                   |                   |
|                                               | 3                                |                                             |                   |                   |
|                                               | Mode of Transport:               | Air                                         | <b>_</b>          |                   |
|                                               | Carrier SCAC/IATA:               | AA Lookup                                   |                   | -                 |
| Automated responses download :<br>Enabled     | Use Vertical Scrollbar to Acces  | s All Data Fields                           |                   | Clear Section     |
| No shipments ready to be sent<br>to AESDirect |                                  | Save Shipment Sa <u>v</u> e                 | as Template       | Load Template     |

#### Send to AESDirect

The shipment(s) will be <u>waiting in queue</u> to be sent to AES*Direct*. You can "Send All EEI" or "Send Selected EEI" by highlighting the shipments to be sent.

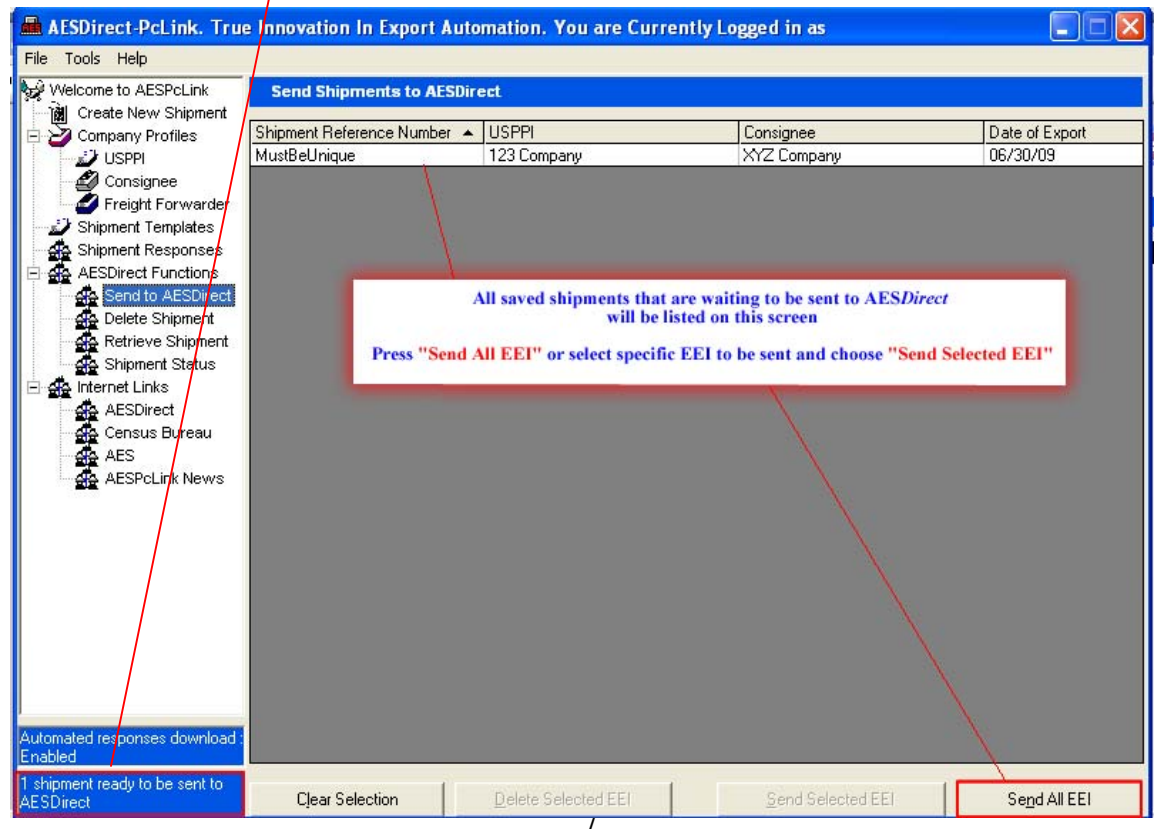

# **Pop-up #2**

Once you save the shipment, you will receive a second pop-up window warning you not to submit a printout of the EEI. Click "**OK**."

| 📠 AESDirect-PcLink. Tru                                                                                                    | e Innovation In Export Auto                                                                            | mation. You are Curre                                               | ntly Logged in as                                                                  |                |
|----------------------------------------------------------------------------------------------------|----------------------------------------------------------------------------------------------------|---------------------------------------------------------------------|------------------------------------------------------------------------------------|----------------|
| File Tools Help                                                                                                    |                                                                                                    |                                                                     |                                                                                    |                |
| Welcome to AESPcLink                                                                                                    | Send Shipments to AESDir                                                                               | ect                                                                 |                                                                                    |                |
| Company Profiles                                                                                                    | Shipment Reference Number 🔺                                                                            | USPPI                                                               | Consignee                                                                          | Date of Export |
| USPPI<br>Consignee<br>Freight Forwarder<br>Shipment Templates<br>Shipment Responses<br>AESDirect Functions<br>Celete Shipment<br>Retrieve Shipment<br>Shipment Status<br>Shipment Status<br>Internet Links<br>AESDirect<br>Census Bureau<br>AES<br>AESPCLink News | Sending Shipments         Image: Do NOT SUBMIT a point or a paper copy of t         This is the second | rintout of the AESDirect/AESP<br>he EEI to U.S. Customs and B<br>OK | XYZ Company         PcLink data elements         Portection at the port of export. | 06/30/09       |
| Automated responses download :                                                                                                    | a paper copy of you<br>Act                                                                             | ir ÉEI to U.S. Custon<br>knowledge by clicking                      | n and Border Protection.<br>g "OK."                                                |                |
| Enabled                                                                                                    |                                                                                                    |                                                                     |                                                                                    |                |
| AESDirect                                                                                                    | Clear Selection                                                                                        | Delete Selected EEI                                                 | Send Selected EEI                                                                  | Send All EEI   |

## Send Successful

The shipment(s) will be sent to AES*Direct* for transmission to the AES mainframe. A status report of the success of the transmission will be displayed.

| 🚔 AESDirect-PcLink. True Innovation In Export Automation. You are Currently Logged in as 🛛 📃 📃 🗙                                                                                                    |                             |                                                                                                    |                                                                                                    |                |  |  |
|----------------------------------------------------------------------------------------------------|-----------------------------|----------------------------------------------------------------------------------------------------|----------------------------------------------------------------------------------------------------|----------------|--|--|
| File Tools Help                                                                                                    |                             |                                                                                                    |                                                                                                    |                |  |  |
| Welcome to AESPcLink                                                                                                    | Send Shipments to AESDirect |                                                                                                    |                                                                                                    |                |  |  |
| Create New Sniphert<br>Company Profiles<br>USPPI<br>Consignee<br>Freight Forwarder<br>Shipment Templates<br>Shipment Responses<br>AESDirect Functions<br>Send to AESDirect<br>Delete Shipment<br>Shipment Status<br>Internet Links<br>AESDirect<br>Census Bureau<br>AES<br>AESPCLink News | Shipment Reference Number   | USPPI<br>Sending Shipment<br>Status:<br>Shipments sent:<br>Shipments remaining:<br>⊻iew Log<br>Your shipment h<br>Acknowled | Consignee  Send succeeded  O  Consignee  Send succeeded  Consignee  Send succeeded  Send succeeded Send succeeded Send succeeded Send succeeded Send succeeded Send succeeded Send succeeded Send succeeded Send succeeded Send succeeded Send | Date of Export |  |  |
| Enabled                                                                                                    |                             |                                                                                                    |                                                                                                    |                |  |  |
| No shipments ready to be sent<br>to AESDirect                                                                                                    | Clear Selection             | Delete Selected EEI                                                                                                    | Send Selected EEI                                                                                                    | Send All EEI   |  |  |

Your shipment is now being transmitted for processing...

You will receive a confirmation e-mail with either your ITN or a Fatal Error(s).

If you receive a Fatal Error(s), your shipment has not been added and you will not receive the Internal Transaction Number (ITN). Please retrieve the shipment and utilize Appendix A of the Automated Export System Trade Interface Requirements (AESTIR) located at <u>http://www.census.gov/foreign-trade/redirects/aestir-appendix-a.html</u> to correct your error(s). Once your error(s) have been corrected, resubmit the shipment and await the ITN.